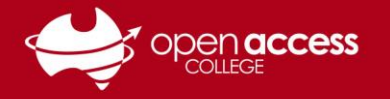

## Joining a Webex Session via the OAC Website

If you didn't receive an email invitation for your Webex class, follow this guide to join the session manually.

- 1. Go to https://www.openaccess.edu.au/students/student-links
- 2. Click on the **OAC Webex** button

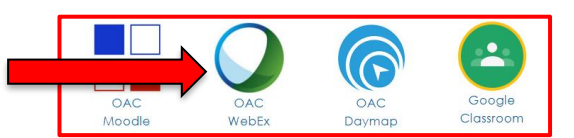

3. If you see the below page, click **Classic View** in the top right

Note: If you are asked to Log/Sign In, click the OAC logo at the top of the page to start again

|                           | Innovation<br>Integrity<br>Inclusion<br>Excellence |                                      |
|---------------------------|----------------------------------------------------|--------------------------------------|
| Join a Meeting ₀          |                                                    | English   Classic View   O Sign In V |
| Enter meeting information |                                                    |                                      |

4. Click on the Webex Training tab on the menu bar at the top of the page

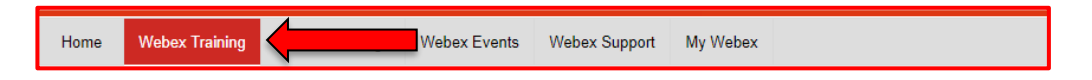

5. Find your class by Searching or scrolling through the list, then click Join

| Search                                                                                                    | for sessions by pres                                          | enter, topic, or words in the agenda:                                                                               |                                                    |                                        |          |
|----------------------------------------------------------------------------------------------------|---------------------------------------------------------------|----------------------------------------------------------------------------------------------------|----------------------------------------------------|----------------------------------------|----------|
|                                                                                                    |                                                               | Search                                                                                                    |                                                    | 4                                      | <b>\</b> |
| Toda                                                                                                    | y Upcoming                                                    | Daily Weekly Monthly                                                                                                |                                                    |                                        |          |
|                                                                                                    |                                                               |                                                                                                    |                                                    |                                        |          |
| Sho                                                                                                    | w past sessions                                               | Show only sessions that require registration                                                                        | Presenter                                          | Duration                               |          |
| Sho                                                                                                    | w past sessions                                               | Show only sessions that require registration <u>Topic</u>                                                           | Presenter                                          | Duration                               |          |
| Short                                                                                                    | w past sessions                                               | Show only sessions that require registration <u>Topic</u> Jason Wolf-Williams Tuesday G                             | Presenter<br>Jason Wolf-Williams                   | Duration<br>6 hours 30 mins            | ••       |
| <ul> <li>Show</li> <li>•</li> <li>•<td>w past sessions<br/>Time∽<br/>In Progress<br/>8:45 am<br/>9:15 am</td><td>Show only sessions that require registration <u>Topic</u> Jason Wolf-Williams Tuesday G Indonesian with Bu Courtney</td><td>Presenter<br/>Jason Wolf-Williams<br/>Courtney Miels</td><td>Duration<br/>6 hours 30 mins<br/>4 hours</td><td></td></li></ul> | w past sessions<br>Time∽<br>In Progress<br>8:45 am<br>9:15 am | Show only sessions that require registration <u>Topic</u> Jason Wolf-Williams Tuesday G Indonesian with Bu Courtney | Presenter<br>Jason Wolf-Williams<br>Courtney Miels | Duration<br>6 hours 30 mins<br>4 hours |          |

6. Enter in Your name, Email address and the Session password, then click Join Now

| Join Session Now                                                     |                                |  |  |  |
|----------------------------------------------------------------------|--------------------------------|--|--|--|
| To join this training session, provide the following<br>information. |                                |  |  |  |
| Your name:                                                           | Learning Technology            |  |  |  |
| Email address:                                                       | learning.technology@openacc    |  |  |  |
| Session password:                                                    |                                |  |  |  |
|                                                                      | 🕑 Remember me on this computer |  |  |  |
|                                                                      | (Clear my information)         |  |  |  |
|                                                                      | Join Now                       |  |  |  |